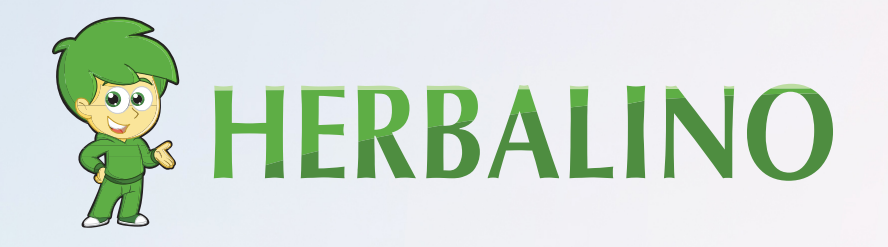

## INSTRUCTIONS POUR L'ENREGISTREMENT

Suivez les étapes pour vous inscrire en tant que membre d'Herbalife et commandez le pack d'adhésion directement auprès d'Herbalife.

www.herbalino.com

# **INSCRIPTION** HERBALIFE:

Cette inscription en ligne ne prend que quelques minutes et une fois inscrit, vous pourrez acheter des produits avec une réduction allant jusqu'à **50%**!

Lorsque vous apportez de nouveaux membres, vous pouvez également gagner des commissions sur les ventes des membres que vous parrainez !

Pour vous inscrire en tant que membre d'Herbalife, vous avez besoin d'un parrain. Ainsi, en vous inscrivant chez nous, vous pouvez bénéficier de nos connaissances, de la présentation internationale et Internet d'Herbalino. Pour vous inscrire en tant que membre d'Herbalife, vous devez acheter le Pack Membre Herbalife (HMP). Soit vous pouvez l'acheter chez nous d'abord (généralement moins cher que directement), soit vous pouvez vous inscrire directement auprès d'Herbalife.

**Remarque:**l'inscription nécessite une carte d'identité ou un passeport et éventuellement une carte de crédit pour acheter le HMP (Herbalife Member Kit)

#### SUIVEZ LES ÉTAPES SUIVANTES POUR VOUS INSCRIRE EN LIGNE EN TANT QUE MEMBRE D'HERBALIFE

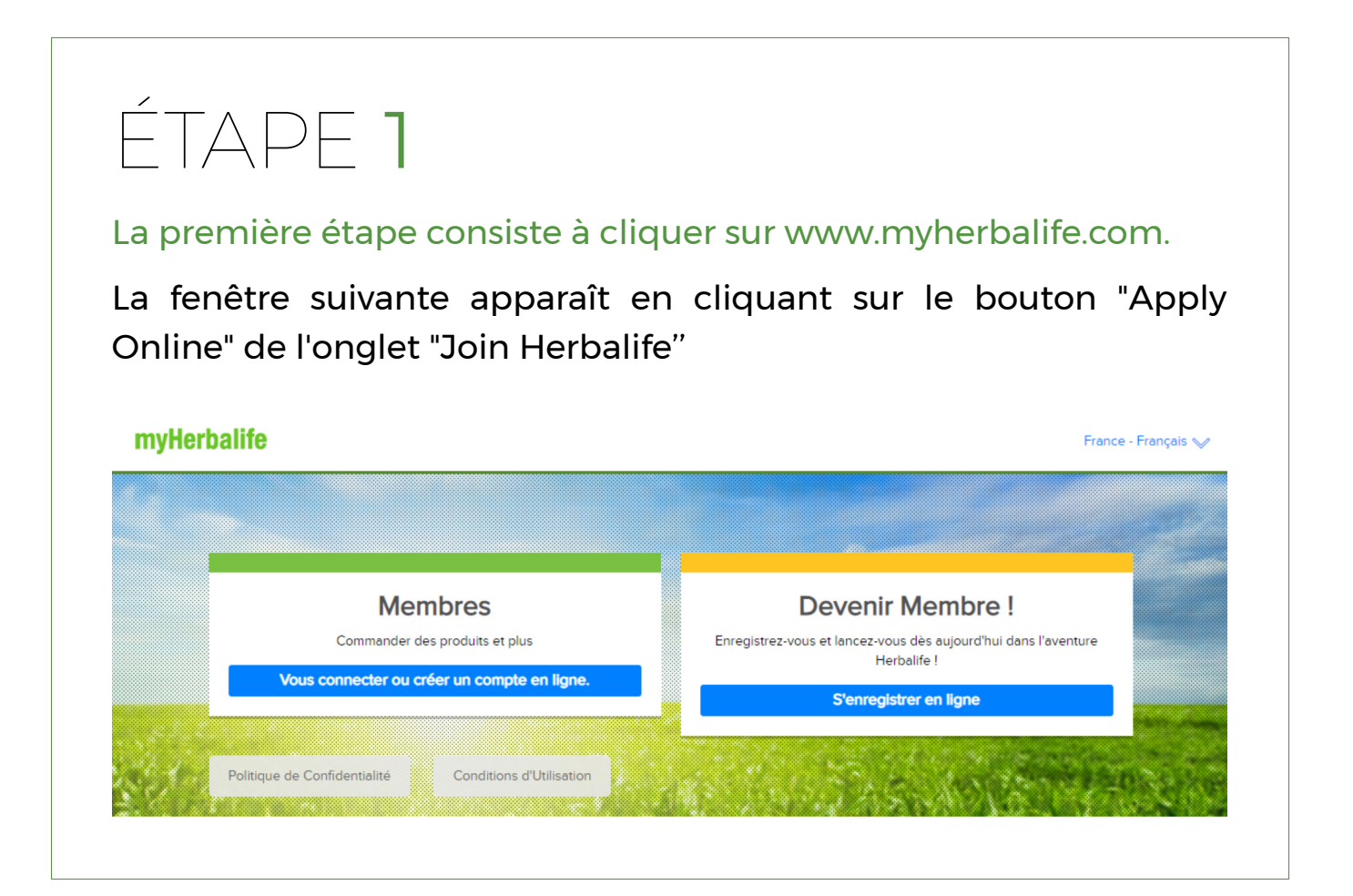

### ÉTAPE 2

Une fois effectué, vous serez redirigé vers une nouvelle page où vous pourrez ouvrir le compte. Veuillez entrer vos informations dans le champ ci-dessous.

#### Créer un compte Herbalife

pour accéder votre compte sur MyHerbalife, commander des produits et plus encore.....

| Adresse email*             | je n'ai pas d'adresse email |
|----------------------------|-----------------------------|
|                            |                             |
|                            |                             |
| Confirmer l'adresse email* |                             |
|                            |                             |
|                            | Manager In man de manage    |
| Mot de passe*              | Montrer le mot de passe     |
|                            |                             |
|                            |                             |

#### ÉTAPE 3

Sélectionnez ensuite votre adhésion à Herbalife. Vous aurez la possibilité soit de devenir membre et d'utiliser les produits Herbalife, soit de devenir distributeur. Vous pouvez utiliser les produits et générer des revenus en devenant distributeur.

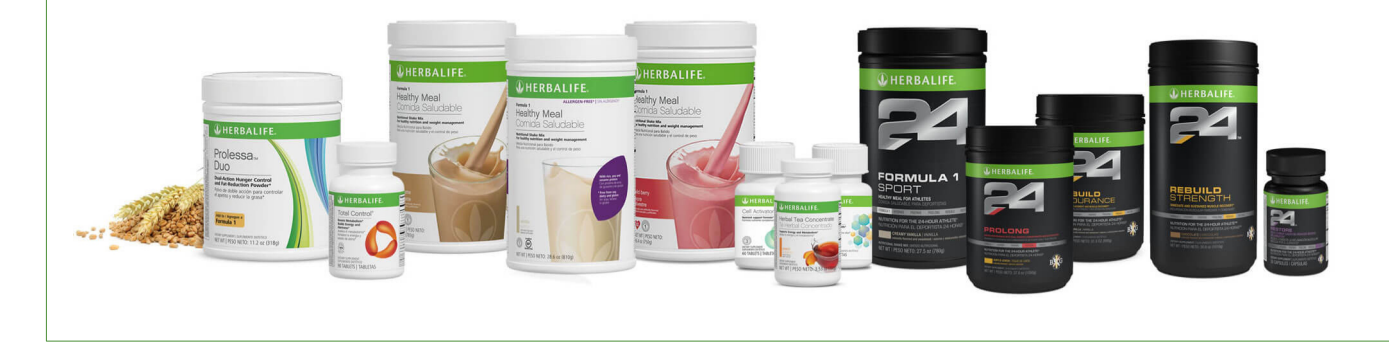

#### ÉTAPE 4

Vous devez saisir l'identifiant de votre parrain et la première des trois lettres de votre nom de parrain.

C'est l'information dont vous avez besoin: ID du parrain: **440064042** Les 3 premières lettres du nom du parrain : KEL

Utilisez l'ID du sponsor: 4410500636 et SCH pour les 3 premières lettres du nom de famille du sponsor lors de votre inscription.

Une fois que vous aurez saisi vos données, vous serez dirigé vers la page suivante. Saisissez ici votre adresse et votre numéro de téléphone.

Si vous ou votre conjoint n'avez jamais dirigé une société Herbalife ou si vous avez été membre dans le passé, décochez la case et cliquez sur Suivant. L'adresse électronique que vous avez saisie s'affichera ici et il vous sera demandé de créer un numéro d'identification personnel (PIN).

Vous en avez besoin pour vous connecter. Notez-les donc quelque part et enregistrez-les.

### ÉTAPE 5

Lisez l'accord d'adhésion et cliquez sur Suivant pour le visualiser sur la page.

Enfin, au bas de cette page, cochez la case "J'ai lu et compris les garanties Gold Standard et la déclaration d'indemnisation globale".

### ÉTAPE 6

Lisez et acceptez la demande d'adhésion d'Herbalife. Vous trouverez ici des informations complémentaires concernant votre demande d'adhésion. Cochez maintenant la case en bas de la page et cliquez sur Suivant.

### ÉTAPE 7

Vérifiez et confirmez les informations. Assurez-vous que tout semble correct et suivez les instructions sur la page lorsque vous cliquez sur le bouton bleu Suivant.

#### Bon travail!

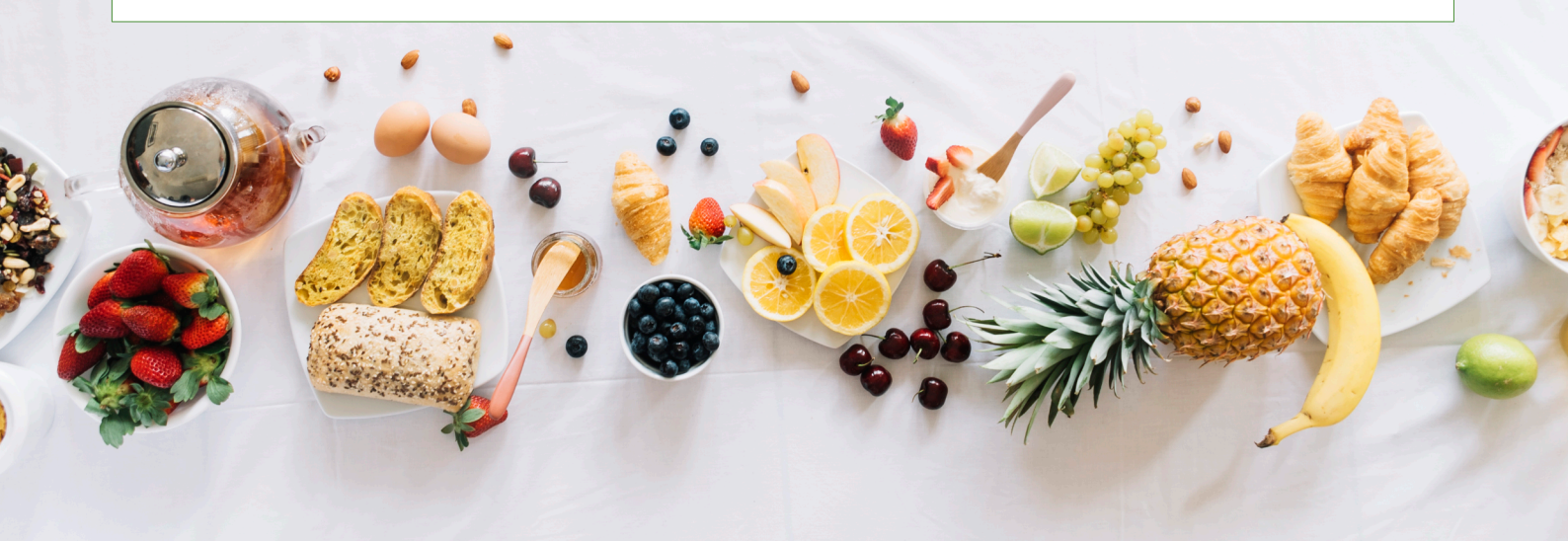

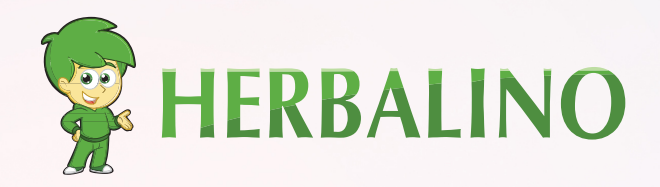

### VEUILLEZ NOUS CONTACTER

#### **Peter Keller**

Membre indépendant de Herbalife

- Zugerstrasse 117
  CH-8810 Horgen ZH
- 😂 +41 78 405 11 12
- S +41 78 405 11 12
- peter-keller@herbalino.ch